## **Viewing Report Cards in the Parent Portal**

Your school will advise you about the date report cards will be ready to be viewed.

1. Open your internet browser (Chrome, FireFox). Enter the URL **spschools.powerschool.com/public** for the Parent Portal. Note: report cards can not be viewed in the mobile app.

← С spschools.powerschool.com/public/

2. Enter your username and password on the landing page. Your username and password are provided by your school. If you don't have an account, contact your school.

|                      | St. Albert<br>PUBLIC SCHOOLS |
|----------------------|------------------------------|
| PowerSchool SIS      |                              |
| Student and Pa       | arent Sign In                |
| Sign In Create Accou | nt                           |
| Username             |                              |
| Password             |                              |
|                      | Forgot Username or Password? |
|                      | Sign In                      |
|                      |                              |

3. Select the student from the tabs at the top of Portal page. If you have more than one child on your account, the tabs allow

| PowerSchool |                                                   | you to move between the     |
|-------------|---------------------------------------------------|-----------------------------|
| 1           |                                                   | children.                   |
| $\langle$   |                                                   |                             |
|             | Navigation                                        | 6                           |
|             | Attendance<br>History                             | -                           |
|             | Email<br>Notification                             |                             |
|             | School Bulletin                                   | 4                           |
|             | Class<br>Registration                             | 2                           |
|             | My Schedule                                       |                             |
|             | School<br>Information                             |                             |
|             | Account<br>Preferences                            | E                           |
|             | Returning<br>Student<br>Registration<br>2020-2021 | 3<br>Ξ<br>5                 |
|             | Student Fees                                      | 4<br>E                      |
| $\langle$   | Report Card                                       | 4. Click on the Report Card |
|             |                                                   | option.                     |

5. Click on the report card you wish to view.

| Anna Albert Eddie                                 |                                                                                                    |                                                                |                          |  |  |  |  |
|---------------------------------------------------|----------------------------------------------------------------------------------------------------|----------------------------------------------------------------|--------------------------|--|--|--|--|
| Navigation Student Deport Cord                    |                                                                                                    |                                                                |                          |  |  |  |  |
| Attendance<br>History                             |                                                                                                    |                                                                |                          |  |  |  |  |
| Email<br>Notification                             | Report Card                                                                                                    |                                                                |                          |  |  |  |  |
| School Bulletin                                   |                                                                                                    |                                                                |                          |  |  |  |  |
| Class<br>Registration                             | Name                                                                                                    | School                                                         | Date                     |  |  |  |  |
| My Schedule                                       | 2019-2020 T1 Report Card<br>2019-2020 T2 Report Card                                                                                           | Keenoosnayo Elementary School<br>Keenooshayo Elementary School | 06/12/2020<br>06/12/2020 |  |  |  |  |
| School                                            |                                                                                                    |                                                                |                          |  |  |  |  |
| Account<br>Preferences                            | Unblock popup window in browser for Powerschool site.                                                                                          |                                                                |                          |  |  |  |  |
| Returning<br>Student<br>Registration<br>2020-2021 | Instructions                                                                                                    |                                                                |                          |  |  |  |  |
| Student Fees                                      | This instructional text will not be sent to the printer.                                                                                       |                                                                |                          |  |  |  |  |
| Report Card                                       | The fully supported browsers for this report are FireFox, and Chrome (recommend)<br>Recommend to save as PDF using Chrome, then print the PDF. |                                                                |                          |  |  |  |  |

The report cards will remain available on the Parent Portal for as long as you have access. The reports may be printed or downloaded and saved digitally.

## Troubleshooting

If you are having difficulties opening your child's report card, try:

- turning off the pop up blocker for Powerschool in your security settings. The report card opens as a new window in your browser.
- using Chrome or FireFox. The report works best in these two browsers. If you are using Explorer or Safari, try Chrome or FireFox.